## ІНСТРУКЦІЯ

# ЩОДО ВИБОРУ НАВЧАЛЬНИХ ДИСЦИПЛІН ЧЕРЕЗ РОБОЧЕ МІСЦЕ (КАБІНЕТ) СТУДЕНТА ПДАУ (СВО БАКАЛАВР ТА СВО МАГІСТР СПЕЦІАЛЬНОСТІ 211 ВЕТЕРИНАРНА МЕДИЦИНА)

#### **KPOK 1**.

Ознайомитися з переліком та змістом вибіркових навчальних дисциплін, які пропонуються для вибору у 2024–2025 навчальному році https://www.pdau.edu.ua/content/vybirkovi-navchalni-dyscypliny-dlya-vyboru-v-2024-2025-navchalnomu-roci

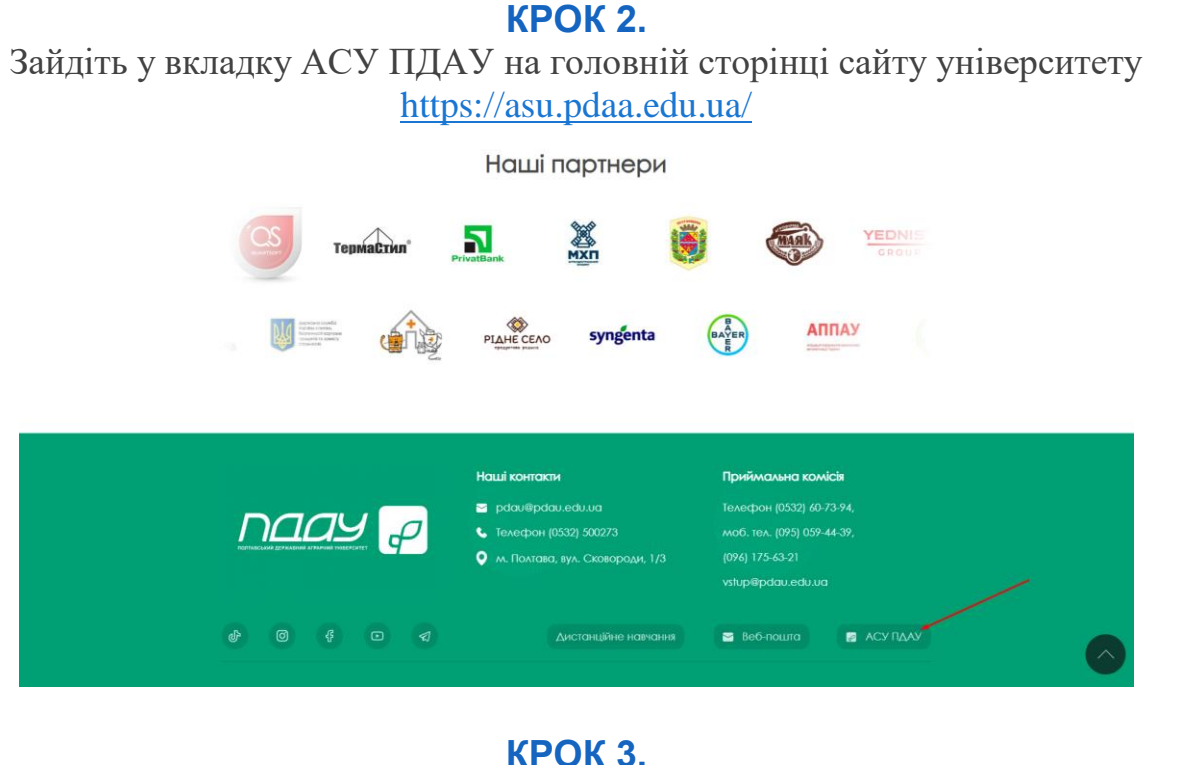

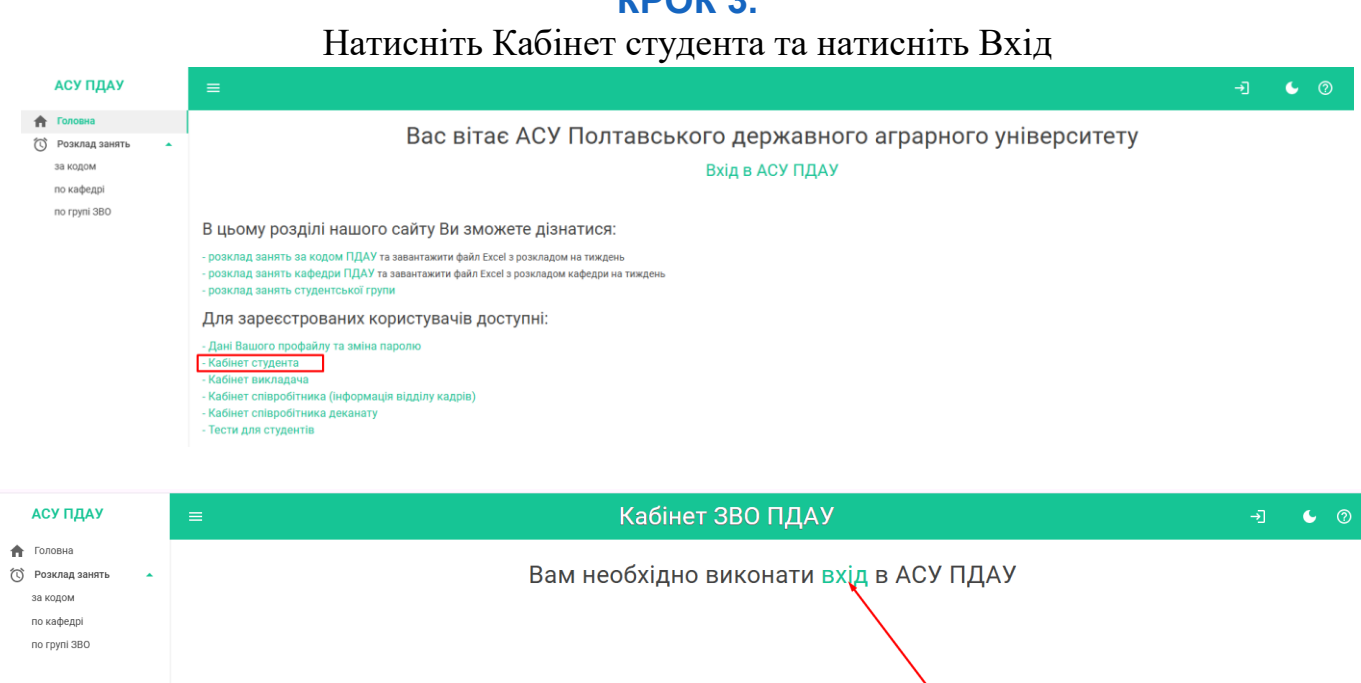

**КРОК 4.** Введіть код і пароль. Натисніть Вхід

| оловна          |                                                                                                    |  |  |  |  |  |
|-----------------|----------------------------------------------------------------------------------------------------|--|--|--|--|--|
|                 |                                                                                                    |  |  |  |  |  |
| озклад занять 🔹 | Вхід в АСУ ПДАУ                                                                                                    |  |  |  |  |  |
| о кафедрі       | Код ПДАУ                                                                                                    |  |  |  |  |  |
| о групі ЗВО     | Пароль                                                                                                    |  |  |  |  |  |
|                 | вхід —]                                                                                                    |  |  |  |  |  |
|                 | Забули пароль?                                                                                                    |  |  |  |  |  |
|                 |                                                                                                    |  |  |  |  |  |
|                 | KPOK 5.                                                                                                    |  |  |  |  |  |
|                 | Натисніть в Кабінеті стулента Лисципліни на вибір                                                                                                    |  |  |  |  |  |
|                 |                                                                                                    |  |  |  |  |  |
|                 | АСУ ПДАУ                                                                                                    |  |  |  |  |  |
|                 |                                                                                                    |  |  |  |  |  |
|                 |                                                                                                    |  |  |  |  |  |
|                 | О Розклад занять                                                                                                    |  |  |  |  |  |
|                 | за кодом                                                                                                    |  |  |  |  |  |
|                 | по кафедрі                                                                                                    |  |  |  |  |  |
|                 | по групі ЗВО                                                                                                    |  |  |  |  |  |
|                 | 💿 Кабінет студента 🔺                                                                                                    |  |  |  |  |  |
|                 | Кабінет                                                                                                    |  |  |  |  |  |
|                 | Електронний журнал                                                                                                    |  |  |  |  |  |
|                 | Тести                                                                                                    |  |  |  |  |  |
|                 | Опитування                                                                                                    |  |  |  |  |  |
|                 | Лисципліни на вибір                                                                                                    |  |  |  |  |  |
|                 | длоцилли на влор                                                                                                    |  |  |  |  |  |
|                 |                                                                                                    |  |  |  |  |  |
|                 | О Мій аккаунт                                                                                                    |  |  |  |  |  |
|                 | <ul> <li>Мій аккаунт</li> <li>Вихід</li> </ul>                                                                                                    |  |  |  |  |  |
| Обе             | <ul> <li>Мій аккаунт</li> <li>Вихід</li> <li>крок 6.</li> <li>ріть наступний 2025–2026 навчальний рік і натисніть кнопку Обрати</li> <li>Електронний журнал</li> <li>Тести</li> <li>Опитування</li> </ul>                                                                                                    |  |  |  |  |  |
| Обе             | <ul> <li>Мій аккаунт</li> <li>Вихід</li> <li>КРОК 6.</li> <li>ріть наступний 2025–2026 навчальний рік і натисніть кнопку Обрати</li> <li>Електронний журнал</li> <li>Тести</li> <li>Опитування</li> <li>Дисципліни на вибір</li> </ul>                                                                                                    |  |  |  |  |  |
| Обе             | <ul> <li>Мій аккаунт</li> <li>Вихід</li> <li>КРОК 6.</li> <li>ріть наступний 2025—2026 навчальний рік і натисніть кнопку Обрати</li> <li>Електронний журнал</li> <li>Навч. рік: 2024 - 2025</li> <li>Тести</li> <li>Опитування</li> <li>Дисципліни на вибір</li> <li>Навч семестр</li> <li>Мій аккаунт</li> </ul>                                                                                                    |  |  |  |  |  |
| Обе             | <ul> <li>Мій аккаунт</li> <li>Вихід</li> <li>КРОК 6.</li> <li>ріть наступний 2025–2026 навчальний рік і натисніть кнопку Обрати</li> <li>Електронний журнал</li> <li>Тести</li> <li>Опитування</li> <li>Дисципліни на вибір</li> <li>Мій аккаунт</li> <li>Вихід</li> </ul>                                                                                                    |  |  |  |  |  |
| Обе             | <ul> <li>Мій аккаунт</li> <li>Вихід</li> <li>крок 6.</li> </ul> ріть наступний 2025–2026 навчальний рік і натисніть кнопку Обрати Електронний журнал Тести Опитування Дисципліни на вибір Мій аккаунт Мій аккаунт Вихід                                                                                                    |  |  |  |  |  |
| Обе             | <ul> <li>Мій аккаунт</li> <li>Вихід</li> <li>вихід</li> <li>крок 6.</li> </ul> ріть наступний 2025–2026 навчальний рік і натисніть кнопку Обрати Електронний журнал <ul> <li>Навч. рік: 2024 - 2025</li> <li>Введіть рік</li> <li>2024</li> <li>Сопитування</li> <li>Дисципліни на вибір</li> <li>Навч семестр</li> <li>Вихід</li> <li>Електронний журнал</li> <li>Навч. рік: 2025 - 2026</li> </ul>                                                                                                    |  |  |  |  |  |
| Обе             | <ul> <li>Мій аккаунт</li> <li>Вихід</li> <li>КРОК 6.</li> <li>ріть наступний 2025–2026 навчальний рік і натисніть кнопку Обрати</li> <li>Електронний журнал</li> <li>Дисципліни на вибір</li> <li>Мій аккаунт</li> <li>Вихід</li> <li>Електронний журнал</li> <li>Тести</li> <li>Вихід</li> <li>Електронний журнал</li> <li>Навч. рік: 2024 - 2025</li> <li>Ведіть рік</li> <li>Вихід</li> <li>Електронний журнал</li> <li>Навч. рік: 2025 - 2026</li> </ul>                                                                                                    |  |  |  |  |  |
| Обе             | <ul> <li>№ Мій аккаунт</li> <li>Вихід</li> <li>крок 6.</li> </ul> ріть наступний 2025—2026 навчальний рік і натисніть кнопку Обрати Електронний журнал Тести Опитування Дисципліни на вибір Навч семестр Мій аккаунт Вихід Електронний журнал Тести Вихід Електронний журнал Тести Опитування Ий аккаунт Вихід Електронний журнал Тести Опитування Изакадна Навч. рік: 2025 - 2026 Веедіть рік 2024 2024 2024 2024 Социнальны на вибір Навч семестр 1 2025 2025 2025                                                                                                    |  |  |  |  |  |
| Об              | <ul> <li>№ Мій аккаунт</li> <li>Вихід</li> <li>Вихід</li> <li>Спитування</li> <li>Мий аккаунт</li> <li>Вихід</li> <li>Електронний журнал</li> <li>Мий аккаунт</li> <li>Вихід</li> <li>Електронний журнал</li> <li>Тести</li> <li>Мий аккаунт</li> <li>Вихід</li> <li>Електронний журнал</li> <li>Тести</li> <li>Мий аккаунт</li> <li>Вихід</li> <li>Електронний журнал</li> <li>Тести</li> <li>Опитування</li> <li>Цавч. рік: 2024 - 2025</li> <li>Вихід</li> <li>Вихід</li> <li>Електронний журнал</li> <li>Тести</li> <li>Опитування</li> <li>Цавч. рік: 2025 - 2026</li> <li>Ведіть рік</li> <li>2025 - 2026</li> </ul>                                                                                                    |  |  |  |  |  |
| Обе             | <ul> <li>Мій аккаунт</li> <li>Вихід</li> <li>вихід</li> <li>крок 6.</li> </ul> ріть наступний 2025–2026 навчальний рік і натисніть кнопку Обрати Електронний журнал тести Опитування Дисципліни на вибір Навч. семестр Мій аккаунт Електронний журнал Тести Опитування Дисципліни на вибір Навч. рік: 2025 - 2026 Ведіть рік 2025 - 2026 Ведіть рік 2025 - 2026 Ведіть рік 2025 - 2026 Навч. рік: 2025 - 2026 Ведіть рік 2025 - 2026 Навч. рік: 2025 - 2026 Ведіть рік 2025 - 2026 Ведіть рік 2025 - 2026 Навч. семестр Навч. семестр 1                                                                                                    |  |  |  |  |  |
| Обе             | <ul> <li>Мій аккаунт</li> <li>вихід</li> <li>крок 6.</li> </ul> ріть наступний 2025–2026 навчальний рік і натисніть кнопку Обрати Електронний журнал Тести Опитування Дисципліни на вибір Вихід Електронний журнал Тести Опитування Дисципліни на вибір Навч. рік: 2024 - 2025 Ведіть рік 2024 Навч семестр 1 Ушіта Мій аккаунт Дисципліни на вибір Навч. рік: 2025 - 2026 Ведіть рік 2025 - 2026 Ведіть рік 2025 - 2026 Ведіть рік 2025 - 2026 Ведіть рік 2025 - 2026 Ведіть рік 2025 - 2026 Навч семестр 1 Опитування Дисципліни на вибір Мій аккаунт Эміта                                                                                                    |  |  |  |  |  |
| Обе             | <ul> <li>Мій аккаунт</li> <li>Вихід</li> <li>КРОК 6.</li> <li>ріть наступний 2025–2026 навчальний рік і натисніть кнопку Обрати</li> <li>Електронний журнал</li> <li>Дисципліни на вибір</li> <li>Вихід</li> <li>Дисципліни на вибір</li> <li>Вихід</li> <li>Дисципліни на вибір</li> <li>Вихід</li> <li>Дисципліни на вибір</li> <li>Мій аккаунт</li> <li>Дисципліни на вибір</li> <li>Навч. рік: 2025 - 2026</li> <li>Ведіть рік</li> <li>2024</li> <li>Дисципліни на вибір</li> <li>Навч. рік: 2025 - 2026</li> <li>Ведіть рік</li> <li>2025 - 2026</li> <li>Ведіть рік</li> <li>2025 - 2026</li> <li>Ведіть рік</li> <li>2025 - 2026</li> <li>Ведіть рік</li> <li>2025 - 2026</li> <li>Ведіть рік</li> <li>2025 - 2026</li> </ul>                                                                                                    |  |  |  |  |  |
| Обе             | <ul> <li>Мій аккаунт</li> <li>Вихід</li> <li>КРОК 6.</li> <li>ріть наступний 2025–2026 навчальний рік і натисніть кнопку Обрати</li> <li>Електронний журнал</li> <li>Павч. рік: 2024 - 2025</li> <li>2024</li> <li>Павч. рік: 2024 - 2025</li> <li>1</li> <li>Вихід</li> <li>Електронний журнал</li> <li>Електронний журнал</li> <li>Тести</li> <li>Вихід</li> <li>Аисципліни на вибір</li> <li>Вихід</li> <li>Навч. рік: 2025 - 2026</li> <li>Ведіть рік</li> <li>2025 - 2026</li> <li>Ведіть рік</li> <li>2025 - 2026</li> <li>Ведіть рік</li> <li>2025 - 2026</li> <li>Ведіть рік</li> <li>2025 - 2026</li> <li>Ведіть рік</li> <li>2025 - 2026</li> </ul>                                                                                                    |  |  |  |  |  |
| Обе             | <ul> <li>Мійаккаунт         <ul> <li>Вихід</li> </ul> </li> <li>Вихід</li> <li>СПОТУВАННЯ         <ul> <li>Потитування</li> <li>Потитування</li> <li>Потитуванна</li> <li>Потитуванна</li> <li>Потитуванна</li> <li>Потитуванна</li> <li>Потитуванна</li> <li>Потитуванна</li> <li>Потитуванна</li> <li>Потитуванна</li> <li>Потитуванна</li> <li>Потитуванна</li> <li>Потитуванна</li> <li>Потитува</li></ul></li></ul> |  |  |  |  |  |
| Обо             | № Мій аккаунт       Вихід         ріть наступний 2025–2026 навчальний рік і натисніть кнопку Обрати         Плектронний журнал       Навч. рік: 2024 - 2025         Тести       2024         Опитування       2024         Дисципліни на вибір       Навч. рік: 2025 - 2026         Вихід       1         Вихід       1         Вихід       1         Спитування       1         Дисципліни на вибір       Навч. рік: 2025 - 2026         Ведіть рік       2025         Вихід       1         Дисципліни на вибір       Навч. рік: 2025 - 2026         Ведіть рік       2025         Дисципліни на вибір       Навч. семестр         Початок       Кінець       Групе         Точаток       Кінець       Групе       Початок                                                                                                    |  |  |  |  |  |

## КРОК 7.

Оберіть кілька міжфакультетських дисциплін (МфК) (виділені зеленим кольором) для вивчення в 1 семестрі наступного навчального року (2025-2026 н.р.) та розташуйте їх за пріоритетами від 1 до останнього, де на 1 місці – найбажаніша навчальна дисципліна. Рекомендуємо обрати 5 – 10 дисциплін із запропонованого списку. За потреби Ви можете змінити пріоритети обраних дисциплін або видалити їх.

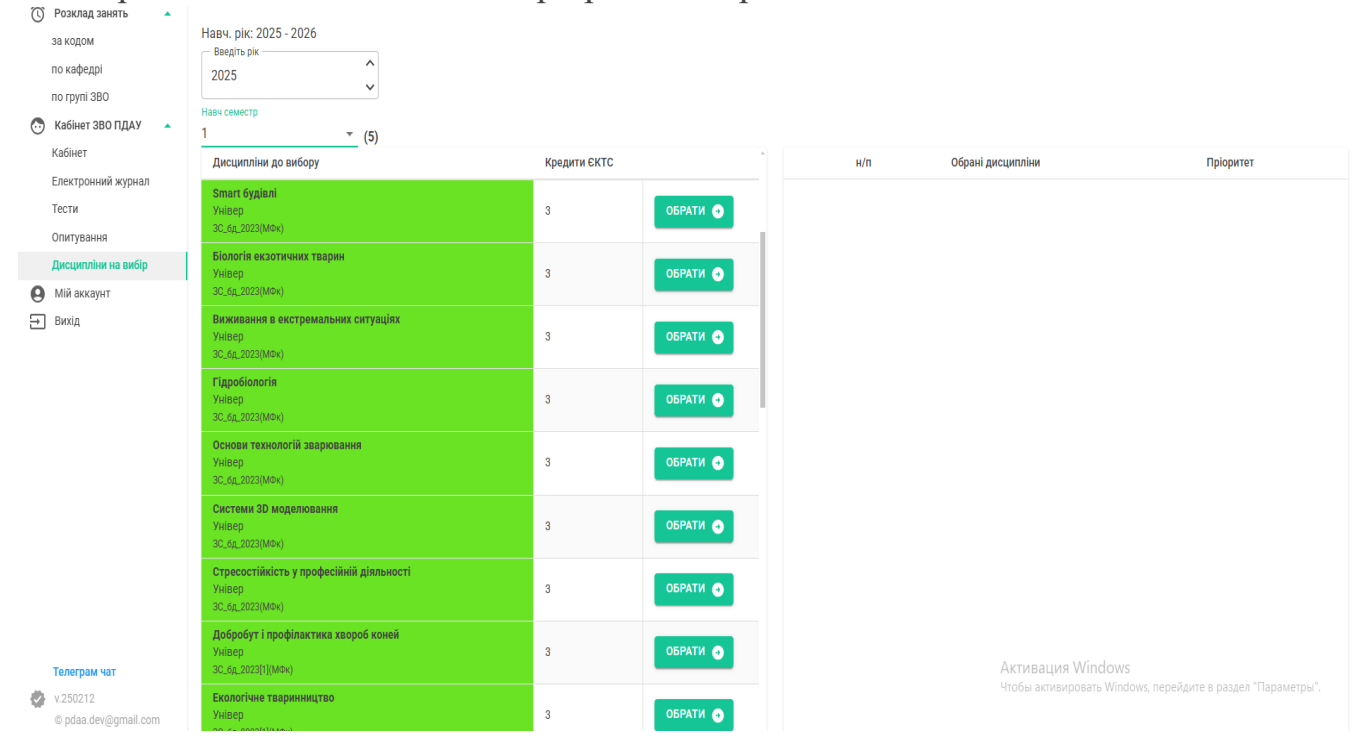

#### **KPOK 8**.

Оберіть кілька факультетських дисциплін (ФК) та дисциплін освітньої програми (без заливки кольором) для вивчення в 1 семестрі наступного навчального року (2025–2026 н.р.) та розташуйте їх за пріоритетами від 1 до останнього, де на 1 місці – найбажаніша навчальна дисципліна. Рекомендуємо обрати усі дисципліни із запропонованого переліку.

За потреби Ви можете змінити пріоритети обраних дисциплін або видалити їх.

| 🕚 Розклад занять 🔺                                         |                                                                  |              |          |                       |           |
|------------------------------------------------------------|------------------------------------------------------------------|--------------|----------|-----------------------|-----------|
| за кодом<br>по кафедрі<br>по групі ЗВО<br>Кабінет ЗВО ПДАУ | HaB4. pik: 2025 - 2026<br>Beedits pik<br>2025                    |              |          |                       |           |
| Кабінет                                                    | Навч семестр                                                     |              |          |                       |           |
| Електронний журнал                                         | Дисципліни до вибору                                             | Кредити ЄКТС | Î        | н/п Обрані дисципліни | Пріоритет |
| Тести<br>Опитування                                        | <b>Кейтеринг</b><br>ТТП<br>ЗС(ТТП)_6Д_2023(ФК)                   | 4            | обрати 💿 |                       |           |
| Дисципліни на вибір                                        | Міні-технології харчових виробництв                              |              |          |                       |           |
| <ul> <li>Мій аккаунт</li> <li>Вихід</li> </ul>             | ТТП<br>ЗС(ТТП)_6д_2023(ФК)                                       | 4            | ОБРАТИ 🗨 |                       |           |
|                                                            | Організація анімаційної діяльності<br>ТТП<br>ЗС(ТТП)_6д_2023(ФК) | 4            | ОБРАТИ 💿 |                       |           |
|                                                            | Технологія напоїв<br>ТТП<br>ЗС(ТТП)_6д_2023(ФК)                  | 4            | ОБРАТИ 💿 |                       |           |
|                                                            | Біохімія молока та м'яса<br>ТТП<br>ЗС(ТТП)_6д_2023(3)(ТВППТ)     | 4            | обрати   |                       |           |

# **KPOK 9**.

Перейдіть на 2 семестр наступного навчального року (2025–2026 н. р.) та оберіть міжфакультетські і факультетські навчальні дисципліни та дисципліни освітньої програми за вищенаведеною інструкцією для першого семестру.

| Електроннии журнал<br>Тести<br>Опитування | Навч. рік: 2025 - 2026<br>Введіть рік<br>2025 | ^<br>~ |
|-------------------------------------------|-----------------------------------------------|--------|
| Дисципліни на вибір                       | Навч семестр                                  |        |
| О Мій аккаунт                             | 2                                             | -      |
| 升 Вихід                                   |                                               |        |